## ATTIVAZIONE CODICE:

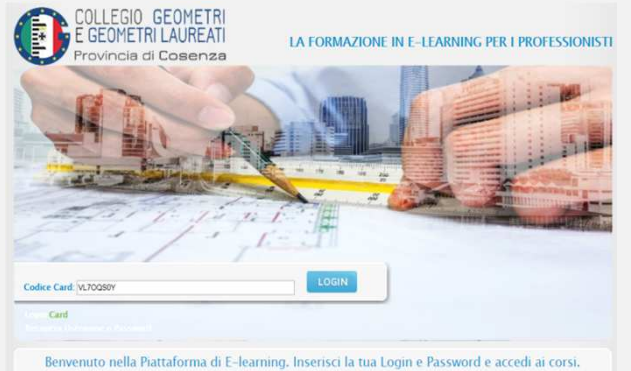

EGIO GEOMETE GEOMETRI LAUREATI LA FORMAZIONE IN E-LEARNING PER I PROFESSIONISTI Codice Could be 200 Benvenuto nella Piattaforma di E-learning. Inserisci la tua Login e Password e accedi ai corsi.

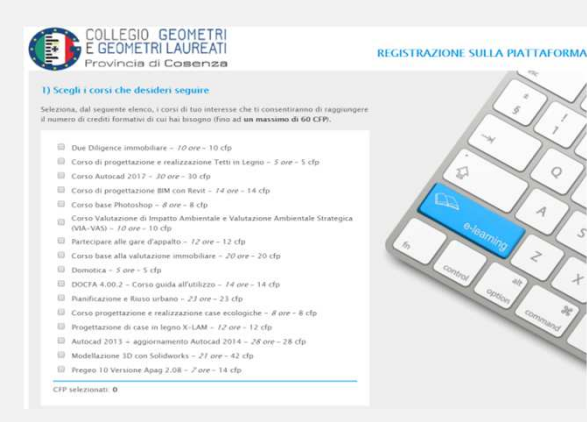

1 Passo Accedere al seguente sito http://formazione.collegiogeometrics.it

2 Passo Inserire il codice presente in alto e cliccare su invia

3 Passo Selezionare i corsi che servono a raggiungere i CFP previsti.

|                   |                        |                | and the second second |                     |                   |       |  |  |
|-------------------|------------------------|----------------|-----------------------|---------------------|-------------------|-------|--|--|
| Carr di nascit    | <i>.</i>               |                |                       |                     |                   |       |  |  |
| Data *            |                        |                | 54330 *               |                     |                   |       |  |  |
| Provincia *       | - Seleziona -          | •              | Comune * [            | Seleziona           |                   |       |  |  |
| C.F. *            |                        |                |                       | Calk                | ola               |       |  |  |
| Dati di rezide    | nza e contatti         |                |                       |                     |                   |       |  |  |
| Provincia *       | - Seleziona -          | ۲              | Comune * [            | Seleziona           | •                 |       |  |  |
| Telefono *        |                        |                | Cellulare *           |                     |                   |       |  |  |
| e-mail *          |                        |                |                       |                     |                   |       |  |  |
|                   |                        | REGIST         | RAMI                  |                     |                   |       |  |  |
| ORMAZION          | a                      |                |                       |                     |                   |       |  |  |
| dati kone stobilg | patters.               | - <b>1</b>     |                       |                     |                   |       |  |  |
| ndia su Registrae | el accaderal illettama | ria alla piate | a dei tuoi corsi.     | Questa procedura di | registrazione air | versk |  |  |
|                   | tua formasinne         |                |                       |                     |                   |       |  |  |
| es ricervola alla |                        |                |                       |                     |                   |       |  |  |

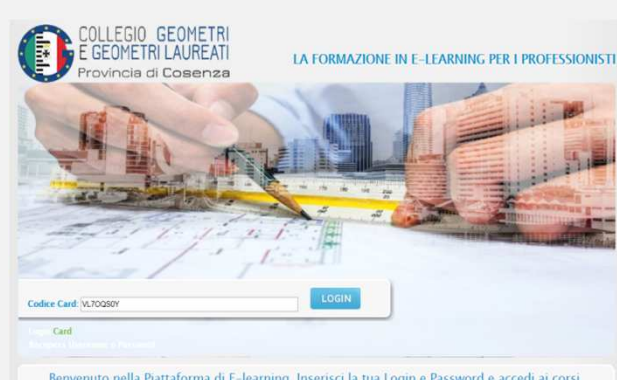

Benvenuto nella Piattaforma di E-learning. Inserisci la tua Login e Password e accedi ai corsi.

4 Passo Dopo aver selezionato i corsi, inserire i Propri dati e cliccare su registrami per entrare nei corsi scelti.

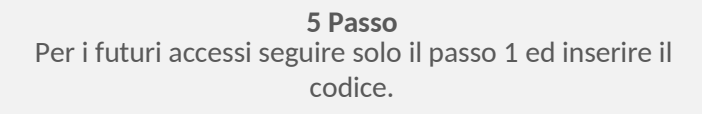

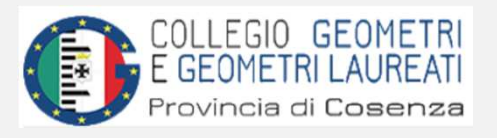

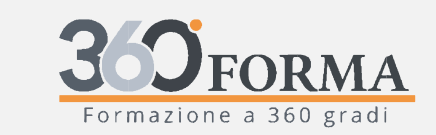

Assistenza tecnica dedicata: Tel: 0984 1716551 info@360forma.com

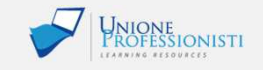